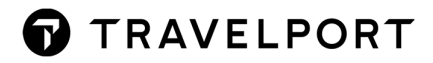

# **TICKET REISSUE**

#### **User Guide**

Version 2021/1.0

## **INHALTSVERZEICHNIS**

| Ticket Reissue                                 | . 3 |
|------------------------------------------------|-----|
| Beschreibung                                   | . 3 |
| Wieso muss ich eine Ticketumschreibung machen? | . 3 |
| Was passiert bei einer Ticketumschreibung?     | . 3 |
| Wo finde ich die Umbuchungsbedingungen?        | . 3 |
| Wie hebe ich die Umbuchungsgebühr ein?         | . 5 |
| Welche Preise verwende ich zur Berechnung?     | . 5 |
| Umschreibung auf einen günstigeren Tarif       | . 6 |
| Änderung der Flugroute                         | . 6 |
| Wie kalkuliere ich Differenzen                 | . 7 |
| Wie läuft die Ticketumschreibung ab?           | . 8 |
| Schritt 1 – Tarifbedingungen prüfen            | . 8 |
| Schritt 2 – Preisvergleich                     | . 9 |
| Schritt 3 – Aufrufen der Ticketmaske           | . 9 |
| Schritt 4 – Aufrufen der Umschreibungsmaske    | 10  |
| Schritt 5 – Umbuchungsgebühr als EMD           | 13  |
| Glossar - Begriffserklärungen                  | 14  |

## TICKET REISSUE

## Beschreibung

Dieser User Guide soll Ihnen beim Verständnis und bei der Verarbeitung einer Ticketumschreibung helfen. Aufgrund der Vielzahl von Möglichkeiten kann dieses Dokument sicher nicht alle Fälle behandeln. Sinn soll vielmehr sein, Standardumschreibungen verarbeiten zu können, bei spezielleren Fällen kann es durchaus zu Abweichungen vom Ablauf kommen.

#### Wieso muss ich eine Ticketumschreibung machen?

Wenn nach Ticketausstellung der Passagier seine Reisepläne ändert und die Flüge umgebucht werden dann muss das ursprüngliche Ticket umgeschrieben werden. Auch im Falle einer Flugänderung seitens der Fluglinie (Involuntary Rebooking) muss das Ticket im Regelfall geändert werden.

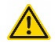

Sollte ich diese Umschreibungen nicht durchführen wird der Kunde Schwierigkeiten am Flughafen bekommen bzw. überhaupt nicht fliegen können!

## Was passiert bei einer Ticketumschreibung?

Im Prinzip wird das ursprüngliche Ticket gegen ein neues Ticket umgetauscht. Das alte Ticket verliert seinen Status als Reisedokument und wird zu einem Wertgutschein, mit dem das neue Ticket bezahlt wird. Eventuelle Aufzahlungen für das neue Ticket müssen dann noch zusätzlich bezahlt werden.

## Wo finde ich die Umbuchungsbedingungen?

Die Umbuchungsbedingungen finden Sie in der Fare Note des Tarifs im *Kapitel 16 Penalties*. Klicken Sie dazu auf die jeweilige Farebase in der Filed Fare der umzuschreibenden Strecke. Wenn Sie mehrere Strecken umschreiben, müssen Sie alle betroffenen Fares überprüfen.

ADT G E 2579903132888 P1 SCHERMANN/TIMOMR VIE OS MIL 46.50KATCLSP4 OS VIE 46.50KATCLSP4 NUC93.00END ROE0 .838707 FARE EUR78.00 TAX 8.40AT TAX 3.50QD TAX 18.69ZY TAX 6.50HB TAX 15.04IT TAX 0.99MJ TAX 2.75VT TAX 10.00YQ TAX 16.00YR TOT EUR 159.87 \*\*\*ADDITIONAL FEES MAY APPLY\*SEE>F01. S1 FB-KATCLSP4 B-1PC NB-200CT NA-200CT S2 FB-KATCLSP4 B-1PC NB-250CT NA-250CT FARE RESTRICTION MAY APPLY LAST DATE TO PURCHASE TICKET: 14JUN18 SUBTOTAL EUR 159.87 TOTAL FEES 0.00 GRAND TOTAL 159.87

Es öffnet sich ein Suchfenster, das Sie gegebenenfalls vervollständigen müssen, sollten einzelne Felder nicht ausgefüllt sein. Klicken Sie danach auf "**Suchen**".

| Tarifregeln suchen           | x                  |
|------------------------------|--------------------|
| Please enter the Origin and  | Destination *      |
| Ausgangsort – Tarif          | VIE                |
| Zielort – Tarif              | MXP                |
| Datum                        | 20OCT18            |
| Ticket Datum                 | 13JUN18            |
| Tarifbasis                   | KATCLSP4           |
| PTC                          | ADT                |
| Airlines                     | OS                 |
| Konto                        |                    |
| Spezialtarife PCC            |                    |
| Tariftyp                     | Öffentliche Tarife |
| * The Fare Basis Code is ass | SUCHEN             |

Sie erhalten dadurch das Fare Display des Tarifs. Um zum Penalties-Kapitel zu kommen klicken Sie auf den *Flugpreis*.

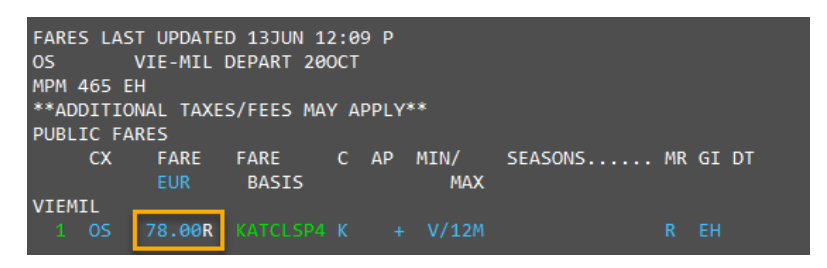

Sie gelangen direkt in das Kapitel 16 - Penalties .

Dort scrollen Sie bis zum Paragrafen "*Changes*" und lesen Sie nach ob eine Umschreibung erlaubt ist und welche Gebühr dafür eingehoben wird.

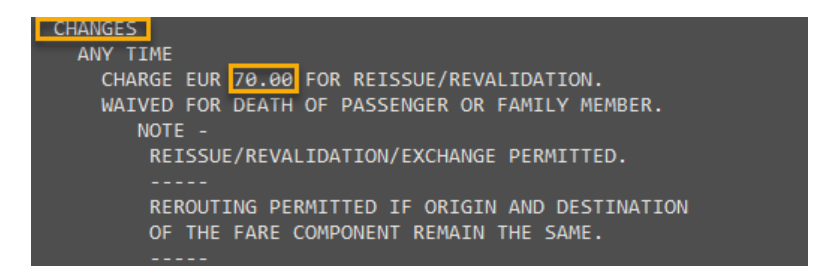

Sollte laut Tarifbedingung Änderungen **nicht** erlaubt sein darf das Ticket nicht geändert werden!

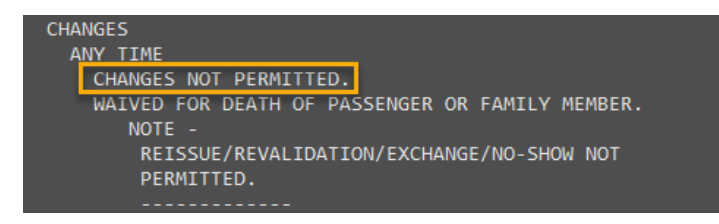

## Wie hebe ich die Umbuchungsgebühr ein?

Die Umbuchungsgebühr kann als EMD, als Taxe oder in seltenen Fällen als Tarifaufzahlung eingehoben werden. Wenn diese Information nicht bei Ihnen im Büro aufliegt kontaktieren Sie bitte die **Fluglinie**, um die Auskunft zu bekommen.

#### Welche Preise verwende ich zur Berechnung?

Die Information ob Sie für Ihre Berechnung der neuen Strecken aktuelle oder historische Preise verwenden müssen, finden Sie auch in den Tarifbedingungen im *Kapitel 16 – Penalties*.

Für "aktuelle Tarife" kann die Note ähnlich wie hier aussehen:

IF CHANGES ARE MADE TO FIRST TICKETED FLIGHT COUPON OF A TOTALLY UNUSED TICKET - THE FARES IN EFFECT AT TIME OF REBOOKING/REISSUE WILL APPLY PROVIDED THE NEW ITINERARY QUALIFIES FOR ALL THE PROVISIONS OF THE ORIGINALLY TICKETED BOOKING CODE FARE INCLUDING ADVANCE RESERVATION OR TICKETING REQUIREMENTS.

Für "*historische Tarife*" kann der Text ähnlich wie diesem lauten:

IF CHANGES ARE MADE TO ANY OTHER THAN THE FIRST TICKETED FLIGHT COUPON / THE FARES IN EFFECT AT TIME OF ORIGINAL TICKET ISSUE WILL APPLY PROVIDED THE NEW ITINERARY QUALIFIES FOR ALL THE PROVISIONS OF THE ORIGINALLY TICKETED BOOKING CODE FARE IGNORING ADVANCE RESERVATION OR TICKETING REQUIREMENTS. PROVIDED CHANGE IS MADE AFTER DEPARTURE FOR THE RETURN FLIGHT.

| Eingabe             | Zweck                             |
|---------------------|-----------------------------------|
| FQ <b>T</b>         | Bepreisung mit aktuellem Datum    |
| FQ. <b>T12MAY18</b> | Bepreisung mit historischem Datum |

Alle anderen logischen Optionen sind mit diesen Eingaben kombinierbar.

## Umschreibung auf einen günstigeren Tarif

Diese Information ob Sie das Ticket auf einen günstigeren Tarif umschreiben und dem Kunden die Differenz erstatten dürfen, finden Sie auch in den Tarifbedingungen im *Kapitel 16 – Penalties*.

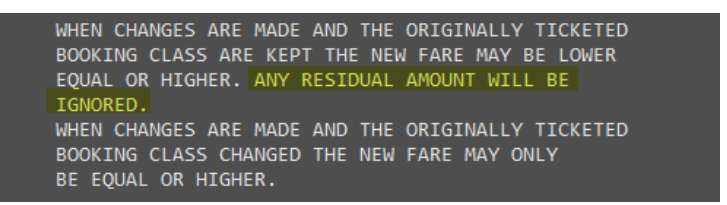

In vielen Fällen darf auch auf einen günstigeren Tarif umgebucht werden aber die Überzahlung darf dem Kunden nicht refundiert werden.

#### ⚠

Versuchen Sie daher Bepreisungen mit Best Buy möglichst zu vermeiden, sondern buchen Sie zumindest die ursprüngliche oder eine höhere Buchungsklasse ein – je nach Verfügbarkeit.

## Änderung der Flugroute

Diese Information ob Sie das Ticket auf eine andere Strecke umschreiben dürfen, finden Sie ebenfalls in den Tarifbedingungen im *Kapitel 16 – Penalties*.

Die Fluglinie kann eine Umbuchung der Route generell untersagen oder auf die Änderung der Umsteigepunkte entlang der Route einschränken. Dabei müssen aber Abflugs- und Ankunftsort gleichbleiben.

```
REROUTING PERMITTED IF ORIGIN AND DESTINATION
OF THE FARE COMPONENT REMAIN THE SAME.
```

Bei höheren Tarifen erlauben die Fluglinien oft uneingeschränkte Routenänderungen.

REROUTING PERMITTED.

#### Wie kalkuliere ich Differenzen

Um eventuelle Aufzahlungen zu berechnen müssen Sie die alte mit der neuen Bepreisung vergleichen.

Wichtig ist, dass Sie nicht den Gesamtbetrag vergleichen, sondern den Tarif und die einzelnen Taxcodes direkt gegenüberstellen.

Buchen Sie daher die neuen Strecken ein und bepreisen Sie diese "*aktuell*" oder "*historisch*", je nach Fare Note.

Folgendes Beispiel soll das verdeutlichen:

#### ALTER Tarif:

```
F01 - S1-2
                                             AP
                                                    G 13JUN18 30/AG
FOBB*:BF3
P1 SCHERMANN/TIMOMR
                                          2579903132888
                             ADT
                                  G E
VIE OS MIL 46.50KATCLSP4 OS VIE 46.50KATCLSP4 NUC93.00END ROE0
.838707
FARE EUR78.00 TAX 8.40AT TAX 3.50QD TAX 18.69ZY TAX 6.50HB TAX
15.04IT TAX 0.99MJ TAX 2.75VT TAX 10.00YO TAX 16.00YR TOT EUR
159.87
***ADDITIONAL FEES MAY APPLY*SEE>F01.
S1 FB-KATCLSP4 B-1PC
                      NB-200CT
                                              NA-200CT
S2 FB-KATCLSP4 B-1PC
                                  NB-250CT
                                              NA-250CT
FARE RESTRICTION MAY APPLY
LAST DATE TO PURCHASE TICKET: 14JUN18
SUBTOTAL EUR 159.87 TOTAL FEES 0.00 GRAND TOTAL 159.87
```

#### **NEUER Tarif:**

FO2 - S1.3 AP M 13JUN18 30/AG FOT\*:BF3/S1.3 P1 SCHERMANN/TIMOMR ADT M 14JUN18 EUR 189.87 VIE OS MIL 46.50KATCLSP4 OS VIE 72.73TATCLSP3 NUC119.23END ROE 0.838707 FARE EUR100.00 TAX 8.40AT TAX 3.500D TAX 18.69ZY TAX 6.50HB TA X 15.04IT TAX 0.99MJ TAX 2.75VT TAX 18.00YQ TAX 16.00YR TOT EU R189.87 \*\*\*ADDITIONAL FEES MAY APPLY\*SEE>FO2. S1 FB-KATCLSP4 B-1PC NB-200CT NA-200CT NB-280CT S3 FB-TATCLSP3 B-1PC NA-280CT FARE RESTRICTION MAY APPLY LAST DATE TO PURCHASE TICKET: 14JUN18 SUBTOTAL EUR 189.87 TOTAL FEES 0.00 GRAND TOTAL 189.87

#### **DIFFERENZEN:**

| Tarif/Tax | ALT    | NEU    | Differenz |
|-----------|--------|--------|-----------|
| Fare      | 78.00  | 100.00 | 22.00     |
| AT        | 8.40   | 8.40   | 0         |
| QD        | 3.50   | 3.50   | 0         |
| ZY        | 18.69  | 18.69  | 0         |
| НВ        | 6.50   | 6.50   | 0         |
| IT        | 15.04  | 15.04  | 0         |
| MJ        | 0.99   | 0.99   | 0         |
| VT        | 2.75   | 2.75   | 0         |
| YQ        | 10.00  | 18.00  | 8.00      |
| YR        | 16.00  | 16.00  | 0         |
|           |        |        |           |
| TOTAL     | 159.87 | 189.87 | 30.00     |

Somit ergibt sich eine Tarifdifferenz von EUR 30.00.

## $\wedge$

Bitte beachten Sie, dass Sie auch die kleinsten Cent-Beträge bei Aufzahlungen berücksichtigen müssen da ansonsten die Airline diese per Nachbelastung mittels ADM einfordert.

## Wie läuft die Ticketumschreibung ab?

#### Schritt 1 – Tarifbedingungen prüfen

Prüfen Sie die Tarifbedingungen des ursprünglichen Preises, um zu sehen ob eine Ticketumschreibung überhaupt gestattet ist.

#### Schritt 2 – Preisvergleich

Buchen Sie die neuen Flüge ein und führen Sie -wie oben beschrieben- den Preisvergleich durch.

#### Schritt 3 – Aufrufen der Ticketmaske

Rufen Sie sich die Ticketmaske des neuen Tarifs mit #TKTM auf und löschen Sie die Taxen.

Danach tragen Sie die Taxaufzahlungen in die leeren Taxfelder ein. Danach klicken Sie auf "*Ticketmaske aktualisieren*" um die Veränderungen vorzunehmen.

| ketMask+                                                                                                    |                                                                                                    | [DE] [EN]                                                                          |         |                           |                           | Travelport Aus                      |
|----------------------------------------------------------------------------------------------------|----------------------------------------------------------------------------------------------------|------------------------------------------------------------------------------------|---------|---------------------------|---------------------------|-------------------------------------|
| Filed Fare auswäh                                                                                                    | len                                                                                                    |                                                                                    |         |                           |                           | PNR: R189                           |
| ● Filed Fare 1 - Flug                                                                                                    | segmente: 1,2                                                                                                    |                                                                                    |         |                           |                           |                                     |
| 2 Passagiere auswäl                                                                                                    | hlen                                                                                                    |                                                                                    |         |                           |                           |                                     |
| Name                                                                                                    |                                                                                                    |                                                                                    |         |                           |                           |                                     |
| ✓ 1 SCHERMANN T                                                                                                    | ТМО                                                                                                    |                                                                                    |         |                           |                           |                                     |
| Ticketmaske aufru                                                                                                    | fen                                                                                                    |                                                                                    |         |                           |                           |                                     |
|                                                                                                    |                                                                                                    |                                                                                    |         |                           |                           |                                     |
| StopOver Segment                                                                                                    | Deiten (SCHERMA<br>:<br>11 K 200CT 0640                                                                                                    | NN TIMO)<br>FareBasis<br>KATCLSP4                                                  | TktDes. | NVB<br>200CT18            | NVA<br>200CT18            | Baggage                             |
| StopOver Segment<br>- VIE OS 51<br>Ja MXP OS 5<br>- VIE                                                                                                    | Deiten (SCHERMA<br>11 K 200CT 0640<br>108 T 280CT 1050                                                                                                    | INN TIMO) FareBasis KATCLSP4 TATCLSP3                                              | TktDes. | NVB<br>200CT18<br>280CT18 | NVA<br>200CT18<br>280CT18 | Baggage<br>1PC<br>1PC               |
| StopOver Segment<br>VIE OS 51<br>Ja MXP OS 5<br>VIE<br>Currency Fare                                                                                                    | Deiten (SCHERMA<br>11 K 200CT 0640<br>108 T 280CT 1050<br>Eq.Amount                                                                                                    | R.O.E                                                                              | TktDes. | NVB<br>200CT18<br>280CT18 | NVA<br>200CT18<br>280CT18 | Baggage<br>IPC<br>IPC               |
| StopOver Segment<br>VIE OS 51<br>Ja VIE OS 51<br>Ja VIE<br>Currency Fare<br>EUR 100.00                                                                                                    | Deiten (SCHERMA<br>11 K 200CT 0640<br>108 T 280CT 1050<br>Eq.Amount                                                                                                    | R.O.E                                                                              | TktDes. | NVB<br>200CT18<br>280CT18 | NVA<br>200CT18<br>280CT18 | Baggage<br>1PC<br>1PC               |
| StopOver Segment<br>VIE 05 51<br>Ja MXP 05 5<br>- VIE<br>Currency Fare<br>EUR 100.00<br>Taxes                                                                                                    | Deiten (SCHERMA<br>11 K 200CT 0640<br>108 T 280CT 1050<br>Eq.Amount                                                                                                    | R.O.E                                                                              | TktDes. | NVB<br>200CT18<br>280CT18 | NVA<br>200CT18<br>280CT18 | Baggage<br>1PC<br>1PC               |
| StopOver Segment<br>VIE 05 53<br>Ja MXP 05 5<br>- VIE<br>Currency Fare<br>EUR 100.00<br>Taxes<br>8.00 YQ                                                                                                    | Deiten (SCHERMA<br>11 K 200CT 0640<br>108 T 280CT 1050<br>Eq.Amount                                                                                                    | R.O.E                                                                              | TktDes. | NVB<br>200CT18<br>280CT18 | NVA<br>200CT18<br>280CT18 | Baggage<br>1PC<br>1PC               |
| StopOver Segment<br>VIE OS 51<br>Ja V VIE OS 51<br>Ja V VIE<br>Currency Fare<br>EUR 100.00<br>Taxes<br>8.00 YQ                                                                                                    | Deiten (SCHERMA<br>11 K 200CT 0640<br>108 T 280CT 1050<br>Eq.Amount                                                                                                    | FareBasis           KATCLSP4           TATCLSP3           R.O.E           0.838707 | TktDes. | NVB<br>200CT18<br>280CT18 | NVA<br>200CT18<br>280CT18 | Baggage<br>IPC<br>IPC               |
| StopOver Segment           -         VIE OS 51           Ja         MXP OS 5           -         VIE           Currency Fare         EUR           EUR         100.00           Taxes         8.00                                                                                                    | Deiten (SCHERMA<br>11 K 200CT 0640<br>108 T 280CT 1050<br>Eq.Amount                                                                                                    | FareBasis           KATCLSP4           TATCLSP3           R.O.E           0.838707 | TktDes. | NVB<br>200CT18<br>280CT18 | NVA<br>200CT18<br>280CT18 | Baggage<br>1PC<br>1PC               |
| StopOver Segment<br>VIE 0S 51<br>Ja WAXP 0S 5<br>VIE 0<br>VIE<br>Currency Fare<br>EUR 100.00<br>Taxes<br>8.00 YQ<br>Fare Construction                                                                                                    | Deiten (SCHERMA                                                                                                    | FareBasis           KATCLSP4           TATCLSP3           R.O.E           0.838707 | TktDes. | NVB<br>200CT18<br>280CT18 | NVA<br>200CT18<br>280CT18 | Baggage<br>1PC<br>1PC               |
| StopOver Segment           -         VIE 05 51           Ja         MXP 05 5           -         VIE           Currency Fare         EUR           EUR         100.00           Taxes         8.00           8.00         YQ           Fare Construction         VIE 05 MIL 46.50K/                                                                                                    | Deiten (SCHERMA<br>11 K 200CT 0640<br>108 T 280CT 1050<br>Eq.Amount<br>Comparison<br>Eq.Amount<br>Comparison<br>Eq.Amount<br>Comparison<br>Eq.Amount<br>Comparison<br>Comparison<br>Eq.Amount<br>Comparison<br>Comparison<br>Eq.Amount<br>Comparison<br>Comparison<br>Comparis | FareBasis           KATCLSP4           TATCLSP3           R.O.E           0.838707 | TktDes. | NVB<br>200CT18<br>280CT18 | NVA<br>200CT18<br>280CT18 | Baggage<br>1PC<br>1PC               |
| StopOver Segment<br>VIE OS 51<br>Ja MXP OS 5<br>VIE<br>Currency Fare<br>EUR 100.00<br>Taxes<br>8.00 YQ<br>Fare Construction<br>VIE OS MIL 46.50K/<br>Endorsement<br>FARE RESTRICTION                                                                                                    | Deiten (SCHERMA<br>11 K 200CT 0640<br>108 T 280CT 1050<br>Eq.Amount<br>Eq.Amount<br>ATCLSP4 OS VIE<br>MAY APPLY/                                                                                                    | FareBasis           KATCLSP4           TATCLSP3           R.O.E           0.838707 | TktDes. | NVB<br>200CT18<br>280CT18 | NVA<br>200CT18<br>280CT18 | Baggage<br>1PC<br>1PC               |
| StopOver Segment<br>VIE OS 51<br>Ja V VIE OS 51<br>Ja MXP OS 5<br>VIE<br>Currency Fare<br>EUR 100.00<br>Taxes<br>8.00 YQ<br>Fare Construction<br>VIE OS MIL 46.50KA<br>Endorsement<br>FARE RESTRICTION<br>Ticketmaske aktua                                                                                                    | Deiten (SCHERMA<br>11 K 200CT 0640<br>108 T 280CT 1050<br>Eq.Amount<br>ATCLSP4 OS VIE<br>MAY APPLY/<br>lisieren                                                                                                    | INN TIMO) FareBasis KATCLSP4 TATCLSP3 R.O.E 0.838707 Taxen löschen                 | TktDes. | NVB<br>200CT18<br>280CT18 | NVA<br>200CT18<br>280CT18 | Baggage           1PC           1PC |
| StopOver Segment          VIE OS 51         Ja       MXP OS 5         Ja       MXP OS 5         VIE       VIE         Currency Fare       EUR         EUR       100.00         Taxes       8.00         8.00       YQ         Fare Construction         VIE OS MIL 46.50KJ         Endorsement         FARE RESTRICTION         Ticketmaske aktua                                                                                                    | Deiten (SCHERMA         11 K 200CT 0640         108 T 280CT 1050         Eq.Amount         ATCLSP4 OS VIE         MAY APPLY/         Isieren                                                                                                    | INN TIMO) FareBasis KATCLSP4 TATCLSP3 R.O.E 0.838707                               | TktDes. | NVB<br>200CT18<br>280CT18 | NVA<br>200CT18<br>280CT18 | Baggage           1PC           1PC |
| StopOver Segment         -       VIE 05 51         Ja       MXP 05 51         Ja       MXP 05 51         Ja       MXP 05 51         Ja       MXP 05 51         Ja       MXP 05 51         Ja       MXP 05 51         Ja       MXP 05 51         Ja       MXP 05 51         Ja       MXP 05 51         Ja       VIE 05         EUR       100.00         Taxes       8.00         YQ       Pare         Fare Construction       VIE 05 MIL 46.50KA         FARE RESTRICTION       Ticketmaske aktua | eeiten (SCHERMA                                                                                                    | INN TIMO) FareBasis KATCLSP4 TATCLSP3 R.O.E 0.838707 Taxen löschen                 | TktDes. | NVB<br>200CT18<br>280CT18 | NVA<br>200CT18<br>280CT18 | Baggage<br>IPC<br>IPC               |

⚠

Falls Sie die Umbuchungsgebühr als Taxe einheben, müssen Sie diese samt Taxcode auch hier in die Maske eintragen!

Um fortzufahren klicken Sie auf "Exchange Mask+".

Alternativ können Sie auch die Maske schließen und die Buchung mit "*ER*" zwischenspeichern. Um dann fortzufahren machen Sie die Eingabe *#FEX* um auf die ExchangeMask+ zu kommen.

| Schließen ExchangeMask+ |
|-------------------------|
|-------------------------|

Schritt 4 – Aufrufen der Umschreibungsmaske

Durch Klicken auf ExchangeMask+ oder durch die Eingabe #FEX öffnet sich die Umschreibungsmaske.

Im Fenster **1** wählen Sie die Filed Fare, gegebenenfalls den Passagier und die ursprüngliche Ticketnummer aus. Weiter mit "*Continue*".

| Select fi      | led fa         | re, tick | et and o         | origir     | nal for      | m of p       | ayme     | nt (optional)   |              |                   | PNR: R18 |
|----------------|----------------|----------|------------------|------------|--------------|--------------|----------|-----------------|--------------|-------------------|----------|
| 1. 0S<br>2. 0S | 511 K<br>508 T | 200CT    | VIEMXP<br>MXPVIE | HK1<br>HK1 | 0640<br>1050 | 0805<br>1220 | 0*<br>0* | E SA<br>E SU    |              |                   |          |
| FiledFar       | e Pass         | enger    |                  |            | Ticke        | tnumb        | er       | Form of payment |              | Creditcard number | Expire   |
| 1 🗸            | -              |          |                  | ~          | 2579         | 903132       | 2888     | <b>∽</b>  -     | $\checkmark$ |                   |          |
|                |                |          |                  |            | -            |              |          |                 |              |                   | Continue |

Im Fenster **2** rechnet das System die Tarifdifferenz anhand der "*Fare*" der neuen Strecken und dem "*Total Value*" des alten Tickets.

Bitte prüfen Sie ob das Total Value korrekt ausgefüllt ist. Sollte das nicht der Fall sein so tragen Sie den alten Tarif bitte nach. Sie finden ihn unter "*Details*", wo die Daten des alten Tickets gespeichert sind.

| Passenger          |                    | Fare               | Equiv.             | IATA    |
|--------------------|--------------------|--------------------|--------------------|---------|
| SCHERMANN/TIMOMR ( | (1/1)              | EUR100.00          |                    | 0621234 |
| Tax 1              | Tax 2              | Tax 3              | Tax 4              |         |
| 8.00YQ             | 0.00               | 0.00               | 0.00               |         |
| Ticketnumber       | Conjunction        | Ticketnumber       | Coupons            |         |
| 25799031328884     | NO 🔽               |                    | 02                 |         |
| Coupon(s) Ticket 1 | Coupon(s) Ticket 2 | Coupon(s) Ticket 3 | Coupon(s) Ticket 4 |         |
| 12                 |                    |                    |                    |         |
| Total value        | Bank selling rate  | Original FOP       |                    |         |
| 78.00              |                    | Invoice 🗸          |                    |         |
|                    |                    |                    |                    |         |

Weiter mit "Continue".

Weiter geht es mit Fenster 3

Hier werden die im ursprünglichen Ticket bezahlten Taxen eingetragen. Normalerweise sind diese schon vermerkt. Weiter mit "*Continue*".

| Amount | Tax |   | Amount | Tax |   | Amount | Tax |   | Amount | Тах |   |
|--------|-----|---|--------|-----|---|--------|-----|---|--------|-----|---|
| 8.40   | AT  | ж | 3.50   | QD  | ж | 18.69  | ZY  | ж | 6.50   | HB  | ж |
| 15.04  | IT  | ж | 0.99   | MJ  | ж | 2.75   | VT  | ж | 10.00  | YQ  | ж |
| 16.00  | YR  | ж |        |     | ж |        |     | ж |        |     | ж |
|        |     | ж |        |     | ж |        |     | ж |        |     | ж |
|        |     | ж |        |     | ж |        |     | ж |        |     | ж |

Sollten die Taxfelder leer sein klicken Sie bitte auf "*Details*" um sich die alten Ticketdaten aufzurufen.

| TKT: 257 9903 1                                                               | 32888 NAME:                                                                   | SCHERMANN/TIMOMR                                                                                      |                                                                           |
|-------------------------------------------------------------------------------|-------------------------------------------------------------------------------|----------------------------------------------------------------------------------------------------|---------------------------------------------------------------------------|
| ISSUED: 13JUN18<br>PSEUDO: 0XZ1 P<br>USE CR FLT<br>OPEN OS 511<br>OPEN OS 516 | FOP:IN<br>LATING CARRIER:<br>CLS DATE BRDOF<br>K 200CT VIEMX<br>K 250CT MXPVI | IVOICE<br>OS ISO: AT IAT/<br>FTIME ST F/B<br>(P 0640 OK KATCL<br>NVB200<br>(E 2000 OK KATCL<br>NVB250 | A: 06212345<br>FARE CPN<br>5P4 1<br>OCT NVA200CT<br>5P4 2<br>OCT NVA250CT |
| FARE EUR 78.0<br>TOTAL EUR 159<br>FARE RESTRIC                                | 00 TAX 8.404<br>.87<br>TION MAY APPLY                                         | AT TAX 3.50QD                                                                                         | TAX 69.97XT                                                               |
| VIE OS MIL 46.50<br>07 XT 18.69ZY6.9<br>R<br>RLOC 1G R1898Q                   | 0 OS VIE 46.50 N<br>50HB15.04IT0.99M<br>1A LTBTAS                             | UC93.00END ROE0.8<br>132.75VT10.00YQ16                                                                | 3387<br>.00Y                                                              |
| 8.40AT                                                                        | 3.50QD                                                                        | 18.69ZY                                                                                               | 6.50HB                                                                    |
| 15.04IT                                                                       | 0.99MJ                                                                        | 2.75VT                                                                                                | 10.00YQ                                                                   |
| 16.00YR                                                                       | Copy taxes                                                                    | Close                                                                                                 |                                                                           |

Klicken Sie in dieser Maske auf den Button "*Copy Taxes*" um die Taxen zu übertragen.

Im Fenster 4 gelangen Sie zur Aufzahlungsmaske.

Das System rechnet nun die Taxaufzahlungen aus **#TKTM** und die Tarifdifferenz aus Fenster **2** zusammen und liefert den Aufzahlungsbetrag. Dieser sollte mit Ihrer manuellen Berechnung übereinstimmen.

| 4 | Enter form of p    | oayme  | nt(s)  |
|---|--------------------|--------|--------|
|   | Total add collect: | : 30.0 | ) EUR  |
|   | Form of payme      | ent    | Amount |
|   | Invoice            | ~      | 30.00  |
|   | -                  | ~      |        |
|   | ,                  |        | ,      |

Weiter mit "Finish"

 $\wedge$ 

Sollte die Aufzahlung einen anderen Betrag ergeben als der von ihnen ausgerechnete Wert so brechen Sie die Umschreibung an diesem Punkt ab und rechnen Sie erneut nach.

Ansonsten beenden Sie die Umschreibung mit einem Klick auf "Issue now"

Alternativ können Sie auch auf "*Issue later*" klicken, wenn Sie das Ticket später am Tag mit "*TKP*" ausstellen möchten.

Nach "Issue now" wird das neue Ticket ausgestellt.

Im \**HTE* finden Sie sowohl den Aufzahlungsbetrag als auch die Ticketnummer des alten, umgeschriebenen Tickets. Dieses alte Ticket hat nun den Couponstatus EXCH und ist für eine Beförderung nicht mehr gültig. Der Kunde fliegt mit dem neuen Ticket.

| Whatk to Electronic ficket List»                                   |
|--------------------------------------------------------------------|
| TKT: 257 9903 132900 NAME: SCHERMANN/TIMOMR                        |
| ISSUED: 14JUN18 FOP:INVOICE/MISC                                   |
| PSEUDO: ØXZ1 PLATING CARRIER: OS ISO: AT IATA: 06212345            |
| USE CR FLT CLS DATE BRDOFF TIME ST F/B FARE CPN                    |
| OPEN OS 511 K 200CT VIEMXP 0640 OK KATCLSP4 1<br>NVB200CT NVA200CT |
| OPEN OS 508 T 280CT MXPVIE 1050 OK TATCLSP3 2                      |
| NVB280CT NVA280CT                                                  |
|                                                                    |
| FARE EUR 100.00 TAX 81.87XT TAX 8.00YQ TAX                         |
| TOTAL EUR 30.00A                                                   |
| FARE RESTRICTION MAY APPLY                                         |
| VIE OS MIL 46.50KATCLSP4 OS VIE 72.73TATCLSP3 NUC11                |
| 9.23END ROE0.838707 XT PD8.40AT PD3.50QD PD18.69ZY                 |
| PD6.50HB PD15.04IT PD0.99MJ PD2.75VT PD10.00YQ PD16<br>.00YR       |
| EXCHANGED FOR: 2579903132888                                       |
| ORIGINAL ISSUE: 2579903132888VIE13JUN1806212345                    |
| RLOC 1G R1898Q 1A LTBTAS                                           |

#### Schritt 5 – Umbuchungsgebühr als EMD

Falls Sie die Umbuchungsgebühr nicht über einen Taxcode oder innerhalb der Fare eingehoben haben so müssen Sie ein EMD erstellen. Machen Sie dazu die Eingabe *#EMD* um die EMD-Maske zu öffnen.

Wählen Sie die erste umgebuchte Strecke aus. Das System steuert dann den passenden Plating Carrier zu.

Markieren Sie nun den gewünschten Passagier und wählen Sie aus dem Drop down-Menü die Umbuchungsgebühr aus und tragen den Betrag ein, den Sie im Kapitel 16 – Penalties gefunden haben.

| 1 Flug Seg                   | ment auswäh                             | len                             |                                      | PNR: R1898Q |  |  |
|------------------------------|-----------------------------------------|---------------------------------|--------------------------------------|-------------|--|--|
| Flug<br>1 0S 511<br>2 0S 508 | <b>Datum</b><br>200CT<br>280CT          | <b>Abflug</b><br>06:40<br>10:50 | <b>Routing</b><br>VIE-MXP<br>MXP-VIE |             |  |  |
| Plating Car<br>AUSTRIAN A    | Plating Carrier       AUSTRIAN AIRLINES |                                 |                                      |             |  |  |
| 2 SVC Segi                   | ment erstelle                           | n                               |                                      |             |  |  |
| Passagier                    | Art<br>NN TIMO REE                      | der Gebühr<br>BOOKING FEE       | Betrag                               |             |  |  |
|                              |                                         |                                 | SVC Segment erstellen                |             |  |  |

Weiter mit "SVC Segment erstellen".

Im Hintergrund wird in der Buchung eine Leistungszeile für das EMD erstellt. Um diese Leistung auszustellen markieren Sie in der Maske das SVC-Segment, das Sie ausstellen wollen und ändern Sie, falls notwendig, die Zahlungsart.

| SVC Segment                |                                     |                 | Ticketnummer    |
|----------------------------|-------------------------------------|-----------------|-----------------|
| 2. SVC OS EK1 MXP 280CT-D/ | 993/REEBOOKING FEE/NM-1SCHERMANN/TI | MOMR//70.00/EUR | 2579903132900 × |
| Endorsement Box            |                                     |                 |                 |
|                            |                                     |                 |                 |
| hungsart                   |                                     |                 |                 |

Weiter mit "*EMD ausstellen*".

Das EMD wird nun ausgestellt und Sie erhalten den *EMDL-Button* in der Buchung.

| 2579 | 9991123 | 100      | SCHERMAN/  | TIMOMR | R1898Q | /1G/0XZ | 1 06212 | 345    |
|------|---------|----------|------------|--------|--------|---------|---------|--------|
| CPN  | RFISC   | DESCR    | RIPTION    |        | VALUE  |         | DATE    | STATUS |
| 1    | D-993   | REEBOOKI | ING FEE    | EL     | JR 7   | 0.00    |         | OPEN   |
|      |         | EMD DOCU | JMENT TOTA | L: El  | JR 7   | 0.00    |         |        |

#### Die Ticketumschreibung ist nun FERTIG !

## Glossar - Begriffserklärungen

In der folgenden Tabelle wollen wir Ihnen einige bei der Umschreibung vorkommende Fachbegriffe näher erläutern.

| Fachbegriff                 | Erklärung                                                                                                    |
|-----------------------------|----------------------------------------------------------------------------------------------------|
|                             |                                                                                                    |
|                             |                                                                                                    |
| Additional Collection - ADC | Aufzahlung wenn das ursprüngliche Ticket<br>einen niedereren Wert hatte                                                         |
| Area - IATA Conference Area | Einteilung der Welt in 3 Areas:                                                                                                 |
|                             | Area 1 – Nord- und Südamerika                                                                                                   |
|                             | Area 2 – Europa und Afrika                                                                                                    |
|                             | Area 3 – Asien, Australien, Pazifik                                                                                             |
| Fare Component              | Tarifanteil pro Flugrichtung – z.B.:                                                                                            |
|                             | VIE-x/FRA-JFK – Fare Comp. 1                                                                                                    |
|                             | JFK-x/FRA-VIE – Fare Comp. 2                                                                                                    |
| Inbound / Outbound          | Flugrichtung                                                                                                    |
|                             | Inbound = Rückflug                                                                                                    |
|                             | Outbound = Hinflug                                                                                                    |
| Most Restrictive Condition  | Wenn unterschiedliche Fare Components<br>verschiedene Bedingungen haben, muss<br>man die eingeschränktere Bedingung<br>anwenden |
| One Way – OW                | Einfachflug – z.B.:                                                                                                    |
|                             | VIE – LON                                                                                                    |
| Open Jaw – OJ               | Gabelflug – z.B.:                                                                                                    |
|                             | Hinflug: VIE – SFO                                                                                                    |
|                             | Rückflug: LAX – VIE                                                                                                    |
| Penalties                   | Storno- und Umbuchungsgebühren.                                                                                                 |
|                             | Die Umb.gebühren finden sie in der Fare<br>Note im Kapitel 16 unter "Changes"                                                   |

| Plating Carrier           | Ausstellende Eluggesellschaft                                                                            |
|---------------------------|----------------------------------------------------------------------------------------------------|
|                           | Ausstelleride i luggeselischaft.                                                                         |
|                           | Das umzuschreibende Ticket kann nur auf<br>ein Ticket mit dem selben Plating Carrier<br>geändert werden. |
| Pricing Unit              | Alle Teilstrecken eines Tickets                                                                          |
|                           |                                                                                                    |
| Rerouting                 | Änderung der Flugstrecke bei einer<br>Umschreibung.                                                      |
| Residual Amount           | Überzahlung wenn das ursprüngliche Ticket einen höheren Wert hatte                                       |
| Return Trip               | Retourflug – z.B.:                                                                                       |
|                           | VIE – LON - VIE                                                                                          |
| Single Closed Transaction | Jede durch " <b>ER</b> " abgeschlossene<br>Umbuchungstransaktion                                         |
| Stopover                  | Aufenthalt ÜBER 24 Stunden an einem<br>Umsteigeort                                                       |
| Transfer                  | Aufenthalt UNTER 24 Stunden an einem<br>Umsteigeort                                                      |